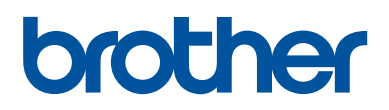

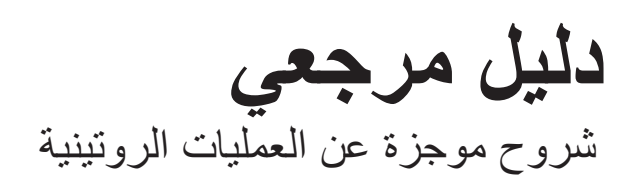

# **DCP-L2535D** DCP-L2550DW **MFC-L2715DW MFC-L2716DW** MFC-L2750DW **MFC-L2751DW MFC-L2771DW**

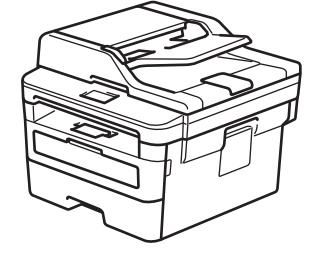

توصبي براذر حفظ هذا الدليل بجانب جهاز براذر الخاص بك كمرجع سريع.

دليل المستخدم على الإنترنت

support.brother.com/manuals

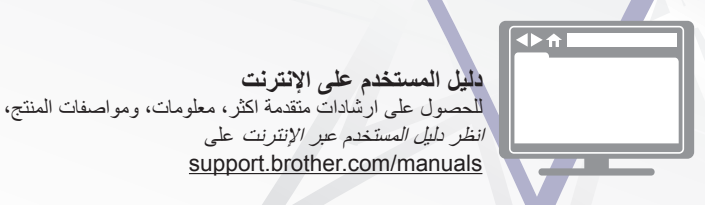

# دلائل المستخدم وأين تجدها

| مکانه؟                                         | محتوياته؟                                                                                                    | الدليل؟                    |
|------------------------------------------------|----------------------------------------------------------------------------------------------------|----------------------------|
| المطبوعة / الموجودة في<br>العبوة               | اقرأ هذا الدليل أولاً. يرجى قراءة «إرشادات السلامة» قبل إعداد<br>الجهاز. راجع هذا الدليل للتعرف على العلامات التجارية والقيود<br>القانونية.                                                                                       | دليل سلامة المنتج          |
| المطبوعة / الموجودة في<br>العبوة               | اتبع إرشادات إعداد الجهاز وتثبيت & Full Driver<br>Software Package (حزمة البرامج وبرامج التشغيل<br>المحاملة) لنظام التشغيل ونوع الاتصال الذي تستخدمه.                                                                             | دليل الإعداد السريع        |
| مطبوعة أو على قرص تثبيت<br>Brother / في العبوة | تعرف على العمليات الأساسية للفاكس والنسخ والمسح الضوئي<br>وأساسيات صيانة الجهاز . راجع تلميحات استكشاف الأخطاء<br>وإصلاحها.                                                                                                    | دليل مرجعي                 |
| مرکز حلول Brother <sup>1</sup>                 | يشمل هذا الدليل المحتويات الإضافية <i>للدليل المرجعي.</i><br>بالإضافة إلى المعلومات المتعلقة بالطباعة والمسح الضوئي<br>والنسخ والفاكس وعمليات الجهاز المحمول وعمليات Brother<br>مالنسخ موادمات مفيدة حول استخدام الجهاز على شبكة. | دليل المستخدم على الإنترنت |

1 تفضل بزيارة support.brother.com/manuals.

# دليل المستخدم على الانترنت تساعدك في الحصول على أقصى استفادة من الجهاز الخاص بك

نأمل في أن تجد هذا الدليل مفيدًا. لمعرفة المزيد حول ميز ات الجهاز الخاص بك، يرجى إلقاء نظرة على *دليل المستخدم على الانترنت* لدينا. تعرض:

#### تنقل أسرع!

#### تنسيق شامل!

کل موضوع في دليل واحد

#### تخطيط مبستط!

✓ ملخص بالميزات في الجزء العلوي من الصفحة

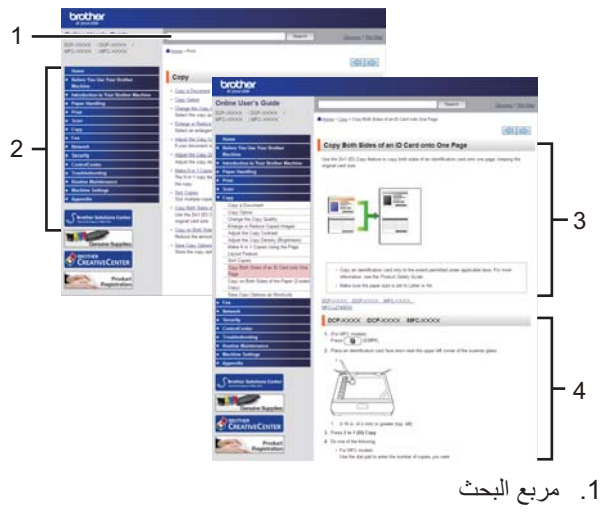

- 2. التنقل
- 3. ملخص
- 4. إرشادات تدريجية

#### لعرض دلائل المستخدم على الإنترنت

لاستعراض دليل المستخدم على الإنترنت، وأدلة أخرى متاحة، تفضل بزيارة support.brother.com/manuals.

#### (Windows<sup>®</sup>)

يمكنك أيضا الوصول الى أدلة الجهاز باستخدام Brother Utilities. ويتم تضمين أداة Brother Utilities في التثبيت القياسي، وفور تثبيتها يمكنك العثور عليها كاختصار على سطح المكتب أو من قائمة <sup>®</sup>Windows ا**بد**اً.

# إذا كانت لديك أية أسئلة أو مشكلات؟ فلتلق نظرة على الأسئلة المتكررة والحلول ومقاطع الفيديو المتوفرة على الإنترنت.

انتقل إلى صفحة **FAQs & Troubleshooting (الأسئلة المتداولة واستكشاف الأخطاء وإصلاحها)** الخاصنة بطرازك في Brother Solutions Center على الموقع <u>support.brother.com</u>

- يوفر طرقًا عديدة للبحث
- يعرض الأسئلة ذات الصلة للحصول على مزيد من المعلومات
  - يستقبل تحديثات منتظمة بناءً على ملاحظات العميل

حقوق النشر @2018 لشركة Brother Industries, Ltd. جميع الحقوق محفوظة.

معلومات عامة

# نظرة عامة على لوحة التحكم

الطرز ذات العلاقة: DCP-L2535D/DCP-L2550DW/MFC-L2715DW/MFC-L2716DW

قد نختلف لوحة التحكم وفقًا للطراز.

## MFC-L2715DW/MFC-L2716DW

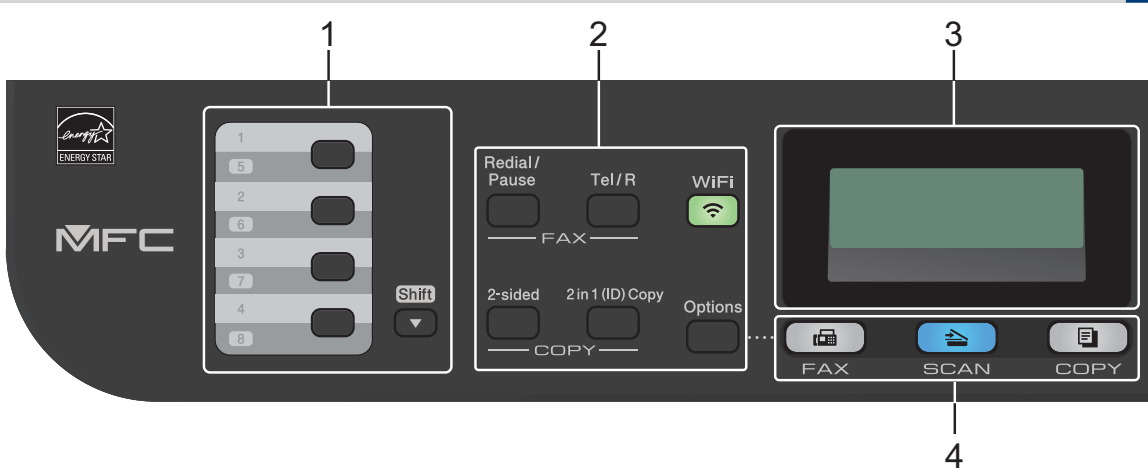

#### 1. الأزرار المنشطة بلمسة واحدة

قم بتخزين واستدعاء ما يصل إلى ثمانية أرقام للفاكس والهاتف.

للوصول إلى أرقام الفاكس والهاتف من 1 إلى 4 المخزنة التي يتم تنشيطها بلمسة واحدة، اضغط على الزر المنشط بلمسة واحدة المعين على هذا الرقم. للوصول إلى أرقام الفاكس والهاتف من 5 إلى 8 المخزنة التي يتم تنشيطها بلمسة واحدة، اضغط مع الاستمرار على **Shift (تبديل)** مع الضغط على الزر.

1. الأزرار الوظيفية

#### Redial/Pause (اعادة الطلب/انتظار)

اضغط لطلب آخر رقم اتصلت به. كما أن هذا الزر يُدرج توقفًا مؤقتًا عند برمجة أرقام الاتصال السريع أو عند الاتصال برقم يدويًا.

#### Tel/R (هاتف/تبدیل)

اضغط على **Tel/R (ها***تف/تبديل***)** للتحدث عبر الهاتف بعد رفع السماعة الخارجية أثناء رنين F/T السريع المزدوج. عند الاتصال بأحد أنظمة PBX (شبكة الهاتف الخاصة)، استخدم هذا الزر للوصول إلى خط خارجي أو لاستدعاء مشغل أو التحويل اتصال إلى خط داخلي آخر.

#### WiFi (للطرز اللاسلكية)

اضغط على الزر WiFi وقم بتشغيل أداة التثبيت اللاسلكية على جهاز الكمبيوتر. اتبع الإرشادات المعروضة على الشاشة لإعداد اتصال لاسلكي بين الجهاز الخاص بك والشبكة الخاصة بك.

عندما يتم تشغيل الضوء WiFi فإن هذا يعني اتصال جهاز Brother الخاص بك بنقطة وصول لاسلكية. عندما يومض ضوء WiFi، فإن هذا يعني قطع الاتصال اللاسلكي أو يعني محاولة اتصال الجهاز بنقطة وصول لاسلكية.

#### Resolution (الدقة) (متوفر لطرز معينة فقط)

اضغط لتغيير دقة الفاكس.

#### in 1 (ID) Copy 2 (نسخ صفحتين على ورقة واحدة (المعرف))

اضغط لنسخ كلا وجهي بطاقة التعريف على صفحة واحدة.

#### sided-2 (على الوجهين)

اضبغط للنسخ على كلا وجهي صفحة ورق.

#### Options (خیارات)

اضغط للوصول إلى الإعدادات المؤقتة للإرسال بالفاكس أو المسح الضوئي أو النسخ.

#### 3. شاشة البلورات السائلة (LCD)

تعرض رسائل لمساعدتك في إعداد الجهاز واستخدامه.

إذا كان الجهاز في «وضع الفاكس»، فستعرض شاشة LCD:

ب. وضع الاستلام

ج. نوع النسخ

د. عدد النسخ

هـ. الجودة

و التباين

- ز . معدل النسخ
- 4. أزرار الأوضاع

#### (فاکس) FAX

اضىغط لتحويل الجهاز إلى «وضىع الفاكس».

#### SCAN (مسح ضوئي)

اضبغط لتحويل الجهاز إلى «وضبع المسح الضوئي».

#### COPY (نسخ)

اضغط لتحويل الجهاز إلى وضع النسخ.

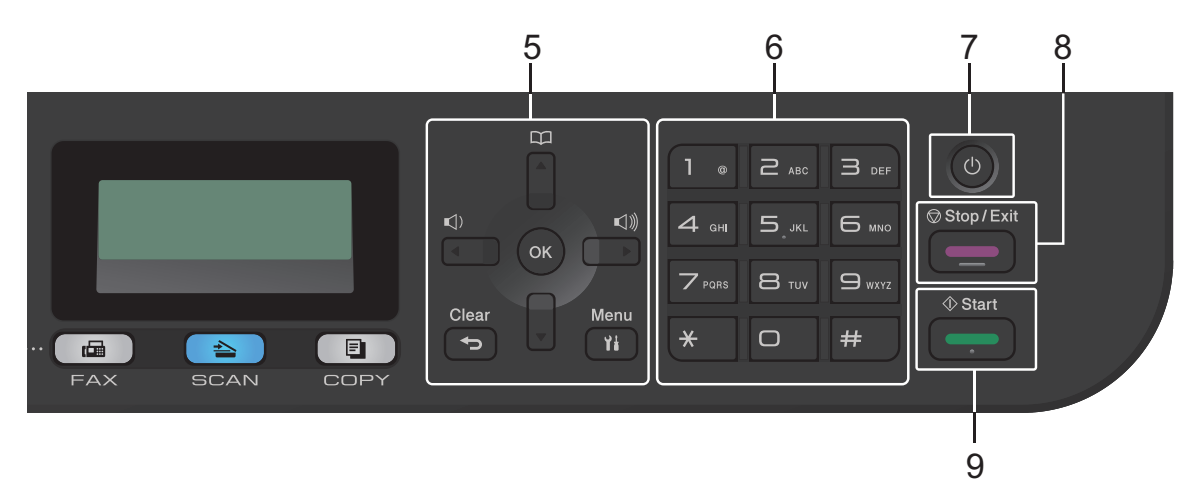

#### 5. أزرار القائمة

#### رجوع) Clear

اضغط لحذف البيانات المدخلة أو لإلغاء الإعداد الحالي.

#### Menu (القائمة)

اضىغط للوصول إلى القائمة لبرمجة إعدادات الجهاز.

#### OK (موافق)

اضغط لتخزين إعدادات الجهاز.

#### ◄ أو ◄

اضبغط للرجوع أو التقديم عبر تحديدات القائمة.

#### ا أو ♦

- اضغط للانتقال لأعلى أو لأسفل عبر القوائم والخيارات.
  - اضغط لتغيير الدقة في «وضع الفاكس».

## 

اضغط على 🙀 للوصول إلى أرقام الاتصال السريع.

#### 6. (لوحة الاتصال)

- استخدم اللوحة للاتصال بأرقام الفاكس والهاتف.
- استخدم اللوحة كلوحة مفاتيح لإدخال نص أو حروف.

7. 🕛 التشغيل/إيقاف التشغيل

- قم بتشغيل الجهاز بالضغط على (1).
- قم بايقاف تشغيل الجهاز بالضغط مع الاستمرار على () . تعرض شاشة LCD Shutting Down (إيقاف المتغيل الجهاز بالضغط مع الاستمرار على () . تعرض شاشة المتغيل الذيك هاتف خارجي أو جهاز رد آلي على الهاتف (TAD) متصلاً، قسيظل متاحًا دائمًا.

#### 8. Stop/Exit (توقف/خروج)

- اضغط لإيقاف إحدى العمليات.
- اضغط للخروج من إحدى القوائم.

### 9. Start (ابدأ)

- اضغط لبدء إرسال الفاكسات.
  - اضغط لبدء النسخ.
- اضغط لبدء المسح الضوئي للمستندات.

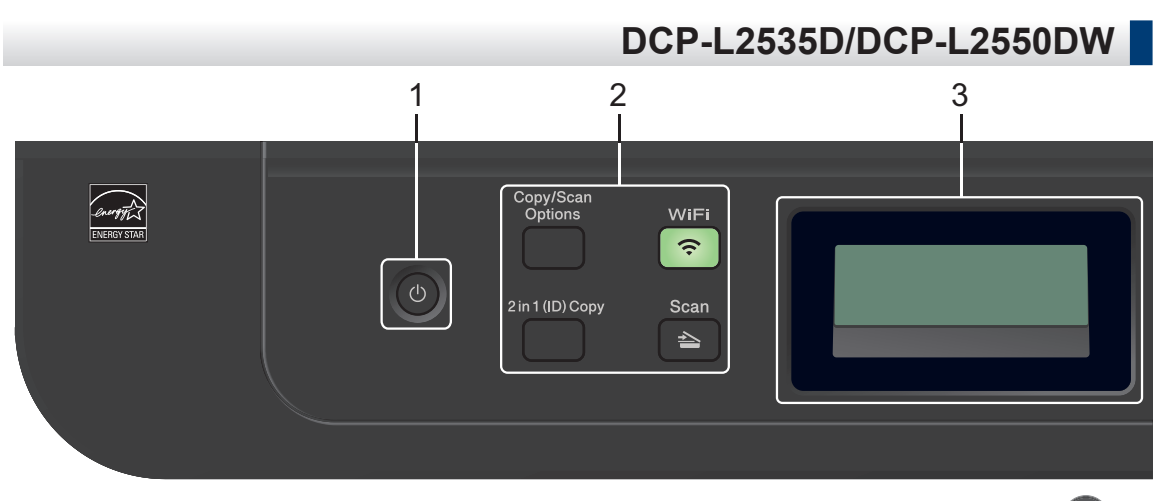

#### 1. (1) التشغيل/إيقاف التشغيل

- قم بتشغيل الجهاز بالضغط على ().
- قم بإيقاف تشغيل الجهاز بالضغط مع الاستمرار على (). تعرض شاشة LCD Shutting Down (إيتاف
   الـتشخيل) ونظل قيد التشغيل لثوان قليلة قبل أن يتم إيقاف تشغيلها.

#### 2. الأزرار الوظيفية

#### (خيارات النسخ/المسح الضوئي) Copy/Scan Options

اضغط للوصول إلى الإعدادات المؤقتة للمسح الضوئي أو النسخ.

#### WiFi (للطرز اللاسلكية)

اضغط على الزر WiFi وقم بتشغيل أداة التثبيت اللاسلكية على جهاز الكمبيوتر. اتبع الإرشادات المعروضة على الشاشة لإعداد اتصال لاسلكي بين الجهاز الخاص بك والشبكة الخاصة بك.

عندما يتم تشغيل الضوء WiFi فإن هذا يعني اتصال جهاز Brother الخاص بك بنقطة وصول لاسلكية. عندما يومض ضوء WiFi، فإن هذا يعني قطع الاتصال اللاسلكي أو يعني محاولة اتصال الجهاز بنقطة وصول لاسلكية.

#### Scan (مسح ضوئي)

اضىغط لتحويل الجهاز إلى «وضبع المسح الضوئي».

#### in 1 (ID) Copy 2 (نسخ صفحتين على ورقة واحدة (المعرف))

اضغط لنسخ كلا وجهي بطاقة التعريف على صفحة واحدة.

#### sided-2 (على الوجهين) (متوفر لطرز معينة فقط)

اضغط للنسخ على كلا وجهي صفحة ورق.

#### 3. شاشة البلورات السائلة (LCD)

تعرض رسائل لمساعدتك في إعداد الجهاز واستخدامه. إذا كان الجهاز في «وضع الاستعداد» أو «وضع النسخ»، فستعرض شاشة LCD:

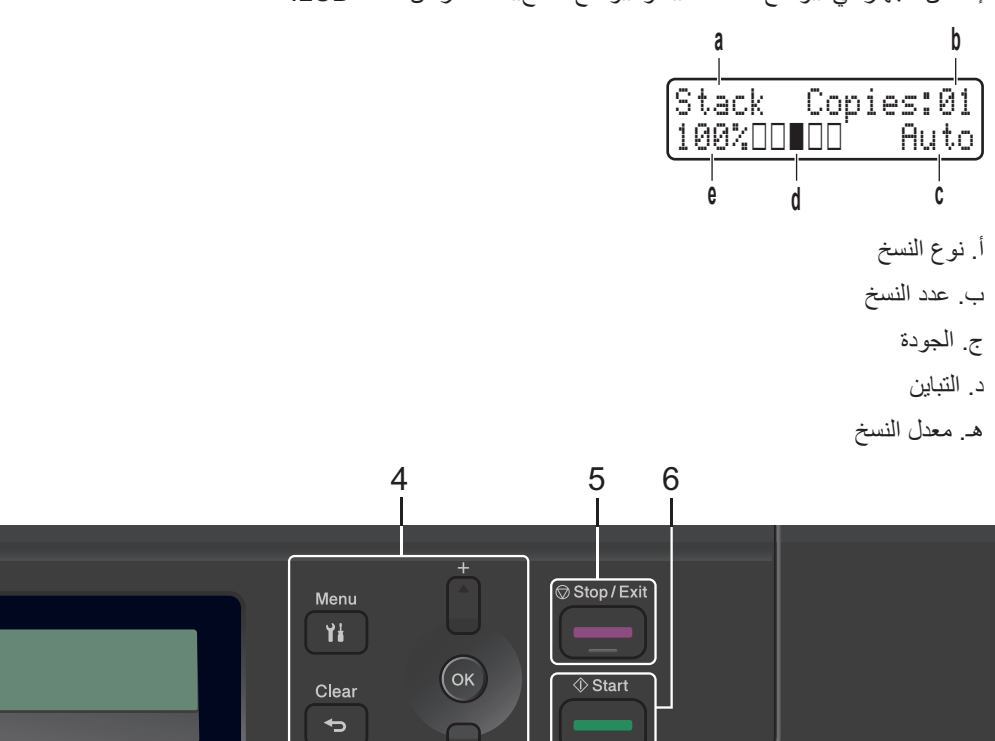

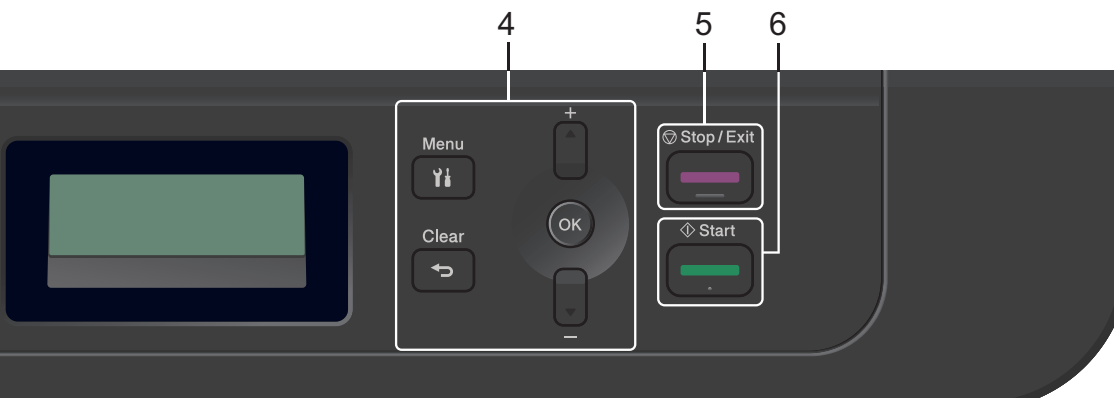

#### 4. أزرار القائمة

#### Menu (القائمة)

اضبغط للوصول إلى القائمة لبرمجة إعدادات الجهاز.

#### Clear (رجوع)

- اضغط لحذف البيانات المدخلة.
  - اضغط لإلغاء الإعداد الحالي.

#### OK (موافق)

اضغط لتخزين إعدادات الجهاز.

## ا أو ▼

اضبغط للانتقال لأعلى أو لأسفل عبر القوائم والخيارات.

#### 5. Stop/Exit (توقف/خروج)

- اضبغط لإيقاف إحدى العمليات.
- اضغط للخروج من إحدى القوائم.

### 6. Start (ابدأ)

اضغط لبدء النسخ.

اضغط لبدء المسح الضوئي للمستندات.

نظرة عامة على لوحة التحكم

الطرز ذات العلاقة: MFC-L2750DW/MFC-L2751DW/MFC-L2771DW

قد نختلف لوحة التحكم وفقًا للطر از

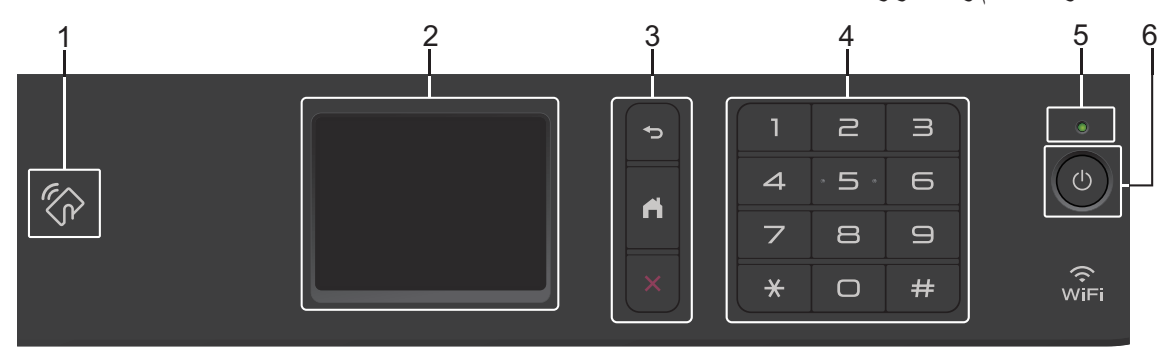

#### 1. الاتصال بالحقل القريب (MFC-L2750DW/MFC-L2751DW/MFC-L2771DW) (NFC)

إذا كان جهاز Mndroid لديك يدعم ميزة الاتصال قريب المدى (NFC)، فيمكنك الطباعة من جهازك أو مسح المستندات ضوئيًا إلى جهازك من خلال لمس رمز NFC الموجود في لوحة التحكم.

2. شاشة البلورات السائلة (LCD) اللمسية

يمكنك الوصول إلى القوائم والخيار ات بالضغط عليها في «شاشة اللمس».

أزرار القائمة

اضغط على هذا الزر للرجوع إلى القائمة السابقة.

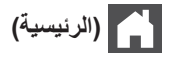

اضغط على هذا الزر للرجوع إلى الشاشة الرئيسية.

(إلغاء)

اضغط لإلغاء إحدى العمليات.

4. لوحة الاتصال (الأزرار الرقمية)

اضغط على الأرقام الموجودة على لوحة اللمس لطلب أرقام الهاتف أو الفاكس ولإدخال عدد النسخ.

5. مؤشر طاقة LED

يضيء مصباح LED وفقًا لحالة طاقة الجهاز.

## 6. 🕕 التشغيل/إيقاف التشغيل

- قم بتشغيل الجهاز بالضغط على (1).
- قم بإيقاف تشغيل الجهاز بواسطة الضغط مع الاستمرار على .
   لتعرض شاشة LCD اللمسية Shutting Down ( إيقاف تشغيلها. وإذا كان لديك هاتف خارجي أو جهاز الرد ( إيقاف الملية LCD) معالًا، فسيظل متاحًا دائمًا.

# نظرة عامة على شاشة LCD اللمسية

الطرز ذات المعلاقة: MFC-L2750DW/MFC-L2751DW/MFC-L2771DW

عندما تظهر إحدى الشاشات الرئيسية، اضغط على ◄ أو ﴿ لعرض الشاشات الرئيسية الأخرى.

تعرض الشاشة الرئيسية حالة الجهاز عندما يكون الجهاز خاملاً. عند عرضها، تشير هذه الشاشة إلى أن جهازك مستعد للأمر التالي.

ستختلف الميزات المتوفرة وفقًا للطراز.

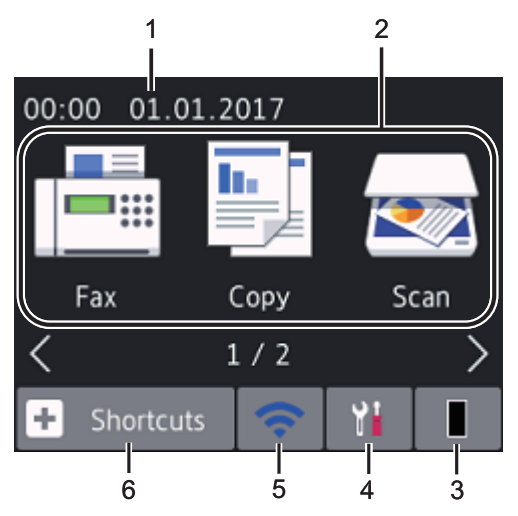

التاريخ والوقت

لعرض التاريخ والوقت المضبوطين على الجهاز .

- 2. الأوضاع
- Fax (الفاكس)
   اضغط للوصول إلى وضع الفاكس.
   [1] Copy (نسخ)
   اضغط للوصول إلى وضع النسخ.
- Scan (مسح ضوئي)
   اضغط للوصول إلى وضع المسح الضوئي.
- Secure Print (طباعة آمنة) اضغط على هذا الزر للوصول إلى الخيار Secure (طباعة آمنة).
  - 🔁 Web (الویب)

اضغط على هذا الخيار لتوصيل جهاز Brother بخدمة إنترنت.

• 💦 Apps (التطبيقات)

اضغط لتوصيل جهاز Brother بخدمة تطبيقات Brother.

3. 📘 مسحوق الحبر

يعرض عمر مسحوق الحبر المتبقي. اضغط على هذا الزر للوصول إلى القائمة Toner (الحبر). عندما تكون خرطوشة الحبر قد أوشكت على نهاية عمرها الافتراضي أو توجد بها مشكلة، يظهر رمز خطأ **تحم** على رمز «مسحوق الحبر».

4. Settings (الإعدادات).

اضغط على هذا الزر للوصول إلى القائمة Settings ( الإعد ا د ات) .

إذا تم تشغيل Secure Function Lock أو قفل الإعداد، تظهر أيقونة قفل الجهاز لاستخدام الإعدادات.

5. wiFi أو

(حالة الاتصال اللاسلكي للطرز اللاسلكية)

اضغط لتكوين الإعدادات اللاسلكية.

إذا كنت تستخدم اتصالًا لاسلكيًا، فسيعرض مؤشر يتكون من أربعة مستويات في كل الشاشات الرئيسية قوة الإشارة اللاسلكية الحالية.

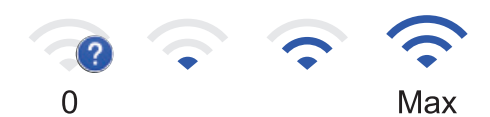

شبكة LAN اللاسلكية معطلة

.6 القائمة) Shortcuts (القائمة

اضغط لإنشاء اختصارات للعمليات متكررة الاستخدام كإرسال فاكسات والنسخ والمسح الضوئي واستخدام الاتصال عبر الويب.

- تتوفر ثلاث شاشات اختصار ات بها ما يصل إلى أربعة
   اختصار ات على كل شاشة اختصار ات. وبذلك يتوفر
   إجمالي 12 اختصارًا.
- لعرض شاشات الاختصارات الأخرى، اضغط على ◄
   أو ◀.

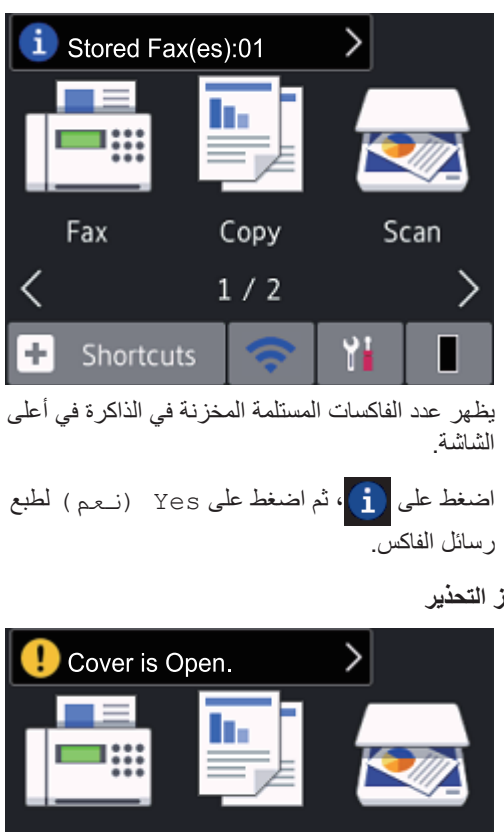

رمز التحذير

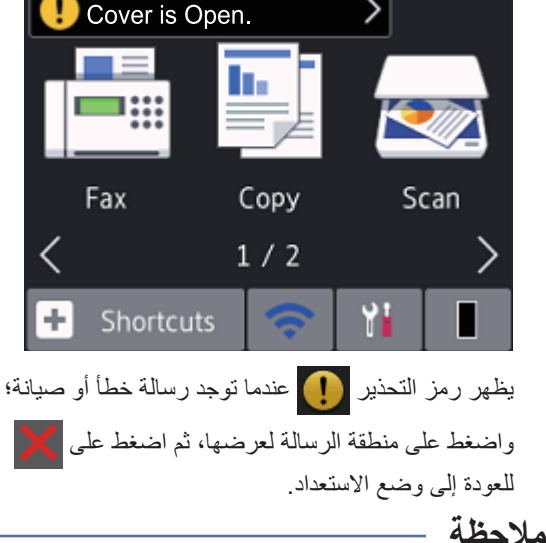

• يحتوي هذا المنتج على خط ARPHIC .TECHNOLOGY CO., LTD

# كيفية التنقل خلال شاشة اللمس LCD

الطرز ذات العلاقة: MFC-L2750DW/MFC-L2751DW/MFC-L2771DW

اضغط بإصبعك على شاشة LCD لتشغيلها. لعرض جميع الخيارات والوصول إليها، اضبغط على ♦ ♦ أو ٧ لم على الشاشة LCD للتمرير خلالها.

توضح الخطوات التالية كيفية التنقل خلال تغيير إعداد الجهاز. في هذا المثال، يتغير إعداد الإضاءة الخلفية لشاشة LCD من Light (فاتح) إلى Med (متوسط).

## هام

لا تضغط على شاشة LCD بجسم حاد مثل القلم أو إبرة. فقد يؤدي ذلك إلى تلف الجهاز.

## ملاحظة

لا تلمس الشاشة LCD على الفور بعد توصيل سلك الطاقة أو تشغيل الجهاز فقد يؤدي القيام بذلك إلى حدوث خطأ.

- 1 اضغط على 🚻 (Settings (الإعدادات)).
- اضغط على All Settings (جميع 2 الإعدادات).
- اضغط على لم أو ▼ لعرض الخيار General 3 Setup (الإعداد العام)، ثم اضغط على General Setup (الإعداد العام).

| All Settings      |        |  |  |
|-------------------|--------|--|--|
| General Setup     |        |  |  |
| Shortcut Settings | $\sim$ |  |  |
| Fax               |        |  |  |

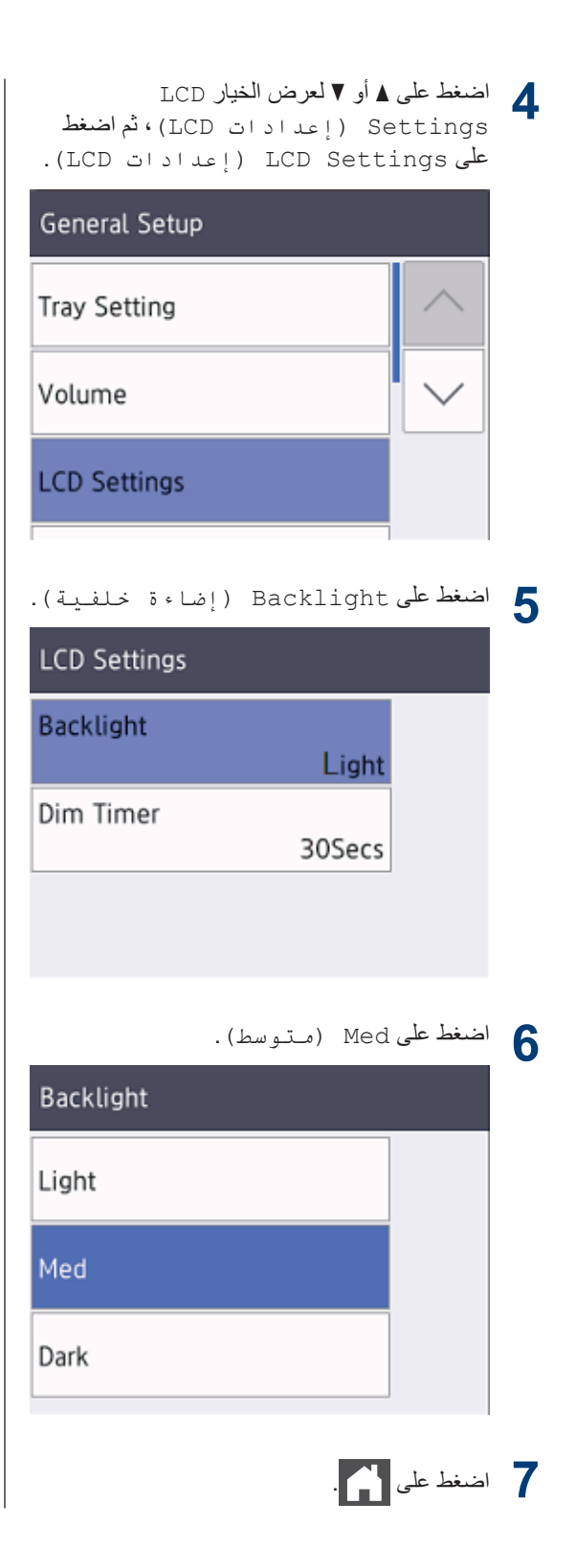

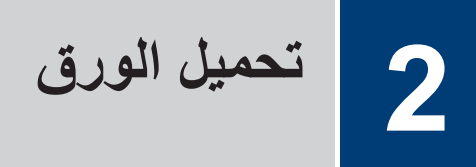

# تحميل الورق في درج الورق

استخدم درج الورق عند الطباعة على الوسائط التالية:

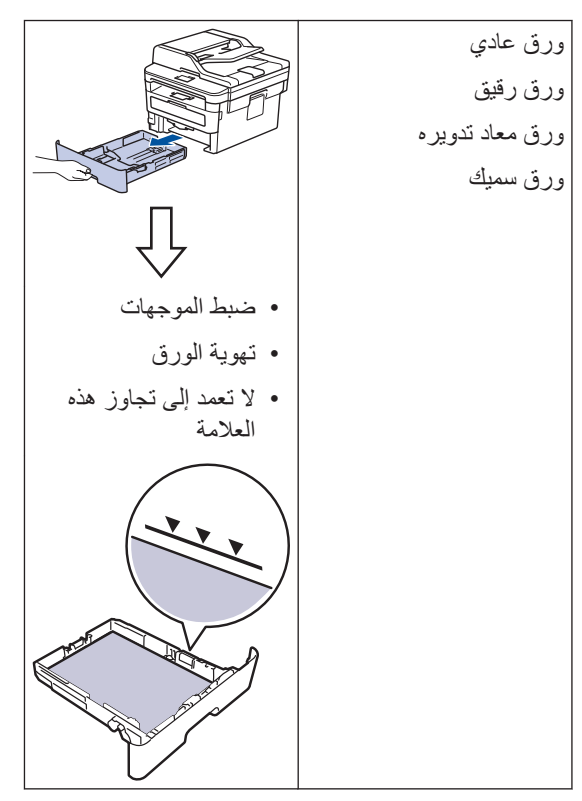

معلومات تفصيلية اضافية >> دليل المستخدم على الإنترنت: تحميل الورق في درج الورق

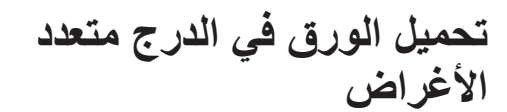

الطرز ذات العلاقة: MFC-L2771DW

استخدم الدرج متعدد الأغراض عند الطباعة على الوسائط التالية:

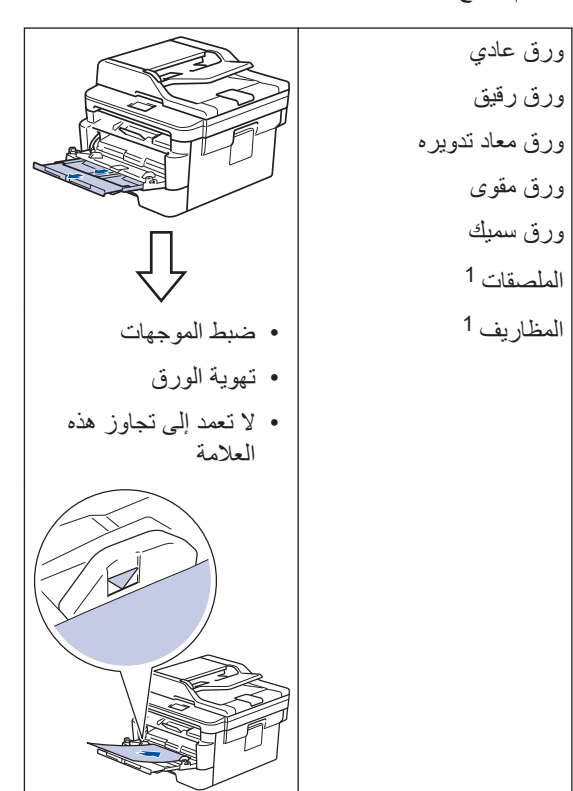

 افتح الغطاء الخلفي (درج الإخراج مواجهًا لأعلى) قبل الطباعة لتجعل الورق المطبوع يخرج في درج الإخراج المواجه لأعلى.

معلومات تفصيلية اضافية كم *دليل المستخدم على الإنترنت*: التحميل والطباعة باستخدام الدرج متعدد الأغراض

# تحميل الورقة في فتحة التغذية اليدوية

الطرز ذات العلاقة: DCP-L2535D/DCP-L2550DW/MFC-L2715DW/ MFC-L2716DW/MFC-L2750DW/MFC-L2751DW

استخدم فتحة التغذية اليدوية عند الطباعة في الوسائط التالية:

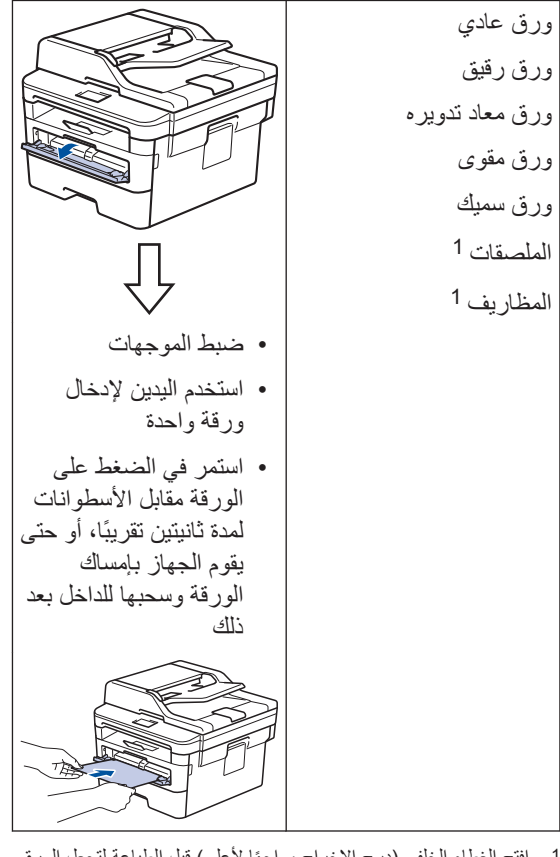

 افتح الغطاء الخلفي (درج الإخراج مواجهًا لأعلى) قبل الطباعة لتجعل الورق المطبوع يخرج في درج الإخراج المواجه لأعلى.

معلومات تفصيلية اضافية ٢٠ *دليل المستخدم على الإنترنت*: تحميل الورق وطباعته في فتحة التغذية اليدوية

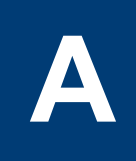

# استكشاف الأخطاء وإصلاحها

استخدم هذا القسم لحل المشكلات التي قد تواجهك عند استخدام جهاز Brother.

# تحديد المشكلة

حتى لو ظهر أن هناك مشكلة بالجهاز، فيمكنك تصحيح معظم المشكلات بنفسك.

أولأ، تحقق من التالي:

- توصيل سلك الطاقة الخاص بالجهاز بشكل صحيح وتشغيل الجهاز.
  - تمت إزالة كل الأجزاء الواقية برتقالية اللون الموجودة بالجهاز.
- (فيما يتعلق بالطرز المتصلة بالشبكة) يتم تشغيل نقطة الوصول (للاتصال اللاسلكي) أو جهاز التوجيه أو محور الاتصال ويومض مؤشر الارتباط الخاص به.
  - تم إدخال الورق بشكل صحيح في درج الورق.
  - كبلات الواجهة متصلة بالجهاز والكمبيوتر بإحكام.
  - تحقق من حالة الجهاز على جهازك أو على Brother Status Monitorجهاز الكمبيوتر.

| كتشف الخطأ                                                                                                    | العثور على الحل                                                                                                    |
|----------------------------------------------------------------------------------------------------|----------------------------------------------------------------------------------------------------|
| باستخدام برنامج Status Monitor                                                                                                    | <ul> <li>تشير الأيقونة الخضراء إلى حالة الاستعداد العادية.</li> </ul>                                                       |
| <ul> <li>انقر نقرًا مزدوجًا فوق الأيقونة 🚔 في درج المهمة.</li> </ul>                                                                                                    |                                                                                                    |
| Brother Status Monitor 🔮                                                                                                    | <ul> <li>تشير الأيقونة الصفراء إلى وجود تحذير.</li> </ul>                                                                   |
| Brother XXX-XXXX                                                                                                    |                                                                                                    |
| الغطاء منتوح                                                                                                    | <ul> <li>تشير الأيقونة الصفراء إلى حدوث خطأ.</li> </ul>                                                                     |
|                                                                                                    |                                                                                                    |
| استكشاف الأخطاء وإصلاحها                                                                                                    | <ul> <li>تشير الأيقونة الرمادية إلى أن الجهاز غير متصل.</li> </ul>                                                          |
|                                                                                                    |                                                                                                    |
| BK<br>البحث عن تبديل المستهلكات                                                                                                    | <ul> <li>انقر فوق الزر استكشاف الأخطاء وإصلاحها للوصول إلى<br/>موقع Brother على الويب لاستكشاف الأخطاء وإصلاحها.</li> </ul> |
|                                                                                                    |                                                                                                    |
| <ul> <li>(Windows<sup>®</sup>) إذا حددت مربع الاختيار تحميل شاشة الحالة<br/>عند بدء التشغيل، فسيتم تشغيل شاشة الحالة تلقائيًا في كل مرة<br/>يتم خلالها بدء تشغيل الكمبيوتر.</li> </ul> |                                                                                                    |

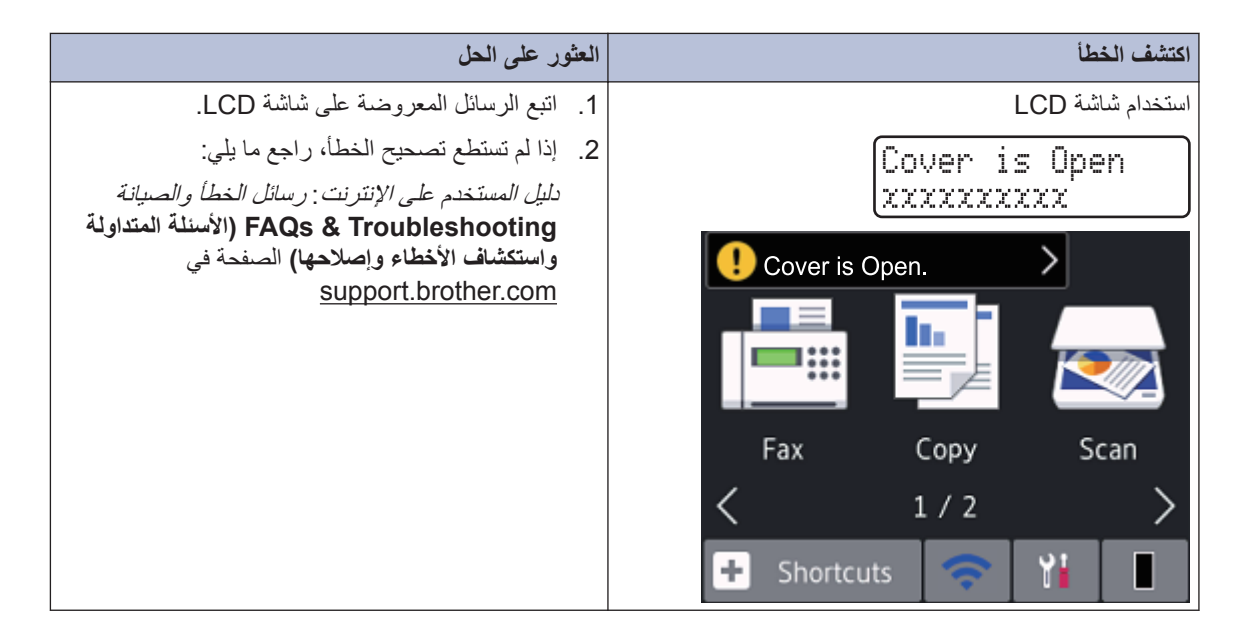

# رسائل الخطأ والصيانة

للحصول على مزيد من المعلومات حول الاخطأء الأكثر شيوعاً والرسائل الخاصة بالصيانة، راجع *دليل المستخدم على الإنترنت*. لعرض *دليل المستخدم على الإنترنت* والأدلة الأخرى المتاحة، تفضل بزيارة <u>support.brother.com/manuals</u>.

# انحشار المستندات والورق

رسالة خطأ تشير إلى المكان الذي علق فيه الورق بجهازك.

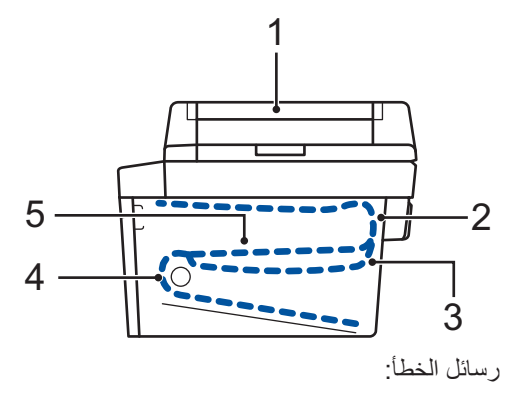

- 1. انحشار المستندات
- انحشار في الجزء الخلفي
- 3. انحشار في درج الطباعة على الوجهين
  - 4. انحشار في الدرج
  - انحشار داخل الجهاز

اطلع على الرسائل الموجودة في Brother Status Monitor على جهاز الكمبيوتر.

## حلول الاتصال اللاسلكي

إذا تعذر عليك توصيل جهاز Brother بالشبكة اللاسلكية، فراجع ما يلي:

- دليل المستخدم على الإنترنت: طباعة تقرير الشبكة المحلية اللاسلكية (WLAN)
  - دليل الإعداد السريع: الإعداد اللاسلكي البديل

لعرض دليل المستخدم على الإنترنت والأدلة الأخرى المتاحة، تفضل بزيارة support.brother.com/manuals.

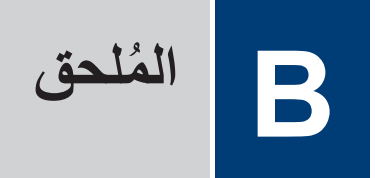

## الملحقات

عندما يحين موعد استبدال أحد المستلزمات مثل مسحوق الحبر أو الأسطوانة، ستظهر رسالة خطأ على لوحة التحكم بالجهاز أو في Status Monitor. لمزيد من المعلومات حول المستلزمات الخاصة بجهازك، تفضل بزيارة www.brother.com/original/index.html أو اتصل بالوكيل المحلي لشركة Brother.

• سيختلف اسم طراز الإمداد حسب الدولة والمنطقة.

خرطوشة الحبر

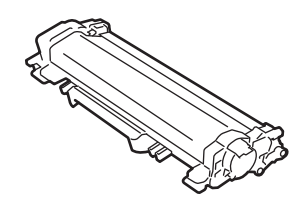

| الطرز القابلة للتطبيق                                                                                  | العمر التقريبي (الإنتاجية من الصفحات) | اسم طراز الملحق                                              |
|----------------------------------------------------------------------------------------------------|---------------------------------------|--------------------------------------------------------------|
| DCP-L2535D/DCP-L2550DW/<br>MFC-L2715DW/<br>MFC-L2716DW/<br>MFC-L2750DW/<br>MFC-L2771DW                 | 1200 ورقة تقريبًا <sup>2</sup> 2      | الحبر القياسي:<br>(غير متوفر في تركيا)<br>TN-2405            |
| DCP-L2535D/DCP-L2550DW/<br>MFC-L2715DW/<br>MFC-L2716DW/<br>MFC-L2750DW/<br>MFC-L2751DW/<br>MFC-L2771DW | 3000 ورقة تقريبًا <sup>1</sup> 2      | حبر عالي الإنتاجية:<br>TN-2456 (تركيا)<br>TN-2455(لدول أخرى) |

تم تحديد الإنتاجية التقريبية للخرطوشة وفقًا لـ ISO/IEC 19752.

2 صفحات بسيطة بحجم A4/Letter

وحدة الأسطوانة

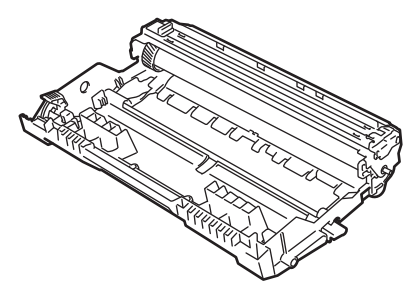

| الطرز القابلة للتطبيق                                | العمر التقريبي (الإنتاجية من الصفحات) | اسم طراز الملحق     |
|------------------------------------------------------|---------------------------------------|---------------------|
| DCP-L2535D/DCP-L2550DW/                              | 12000 ورقة تقريبًا <sup>1</sup>       | DR-2406 (تركيا)     |
| MFC-L2715DW/MFC-L2716DW/<br>MFC-L2750DW/MFC-L2751DW/ |                                       | DR-2405 (لدول أخرى) |
| MFC-L2771DW                                          |                                       |                     |

1 12,000 صفحة تقريبًا اعتمادًا على صفحة واحدة لكل مهمة [صفحات بسيطة بحجم A4/Letter]. قد يتأثر عدد الصفحات بعدة عوامل مختلفة، من بينها على سبيل المثال لا الحصر نوع الوسائط وحجمها.

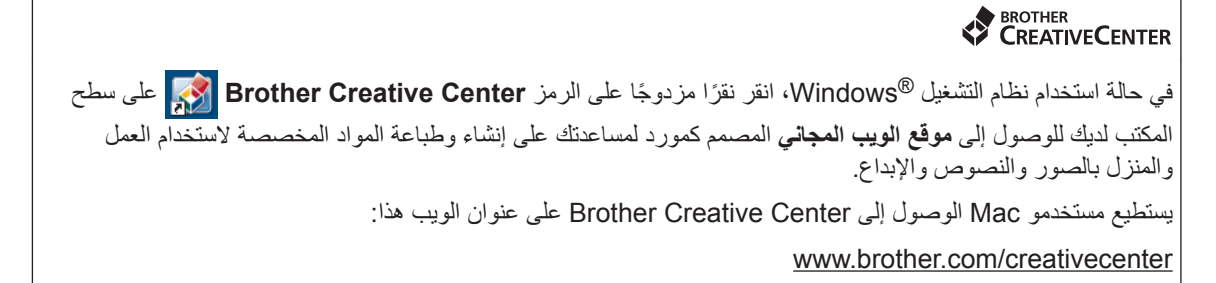

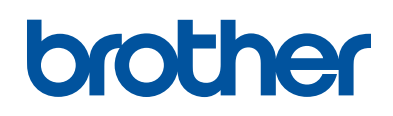

## زوروا موقعنا على شبكة النترنت www.brother.com

تمت الموافقة على هذه الأجهزة لاستخدامها في بلد الشراء فقط. وشركات براذر المحلية أو موزعيها تدعم الأجهزة التي تم شراؤها فقط في بلدانهم.

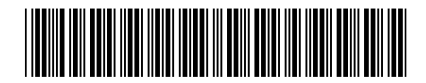

D011BP001-00 ARB الإصدار 0

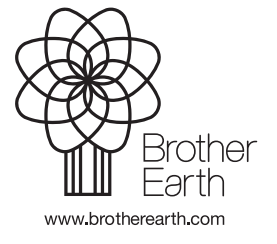